Bagaimana cara menambah dan merubah Item Menu pada backoffice dan tablet kasir dRetail ?

Setelah login pada backoffice dRetail, masuk ke bagian Menu > Detail Item

Jika anda ingin menambahkan item menu baru, bisa klik ikon tambah (+) di kanan bawah

| dRetail Cafe                                    | -     |      |          |                   |                 |          |            |               |               |               | 2             |               | DRETAIL       | onre, ouper Au    |   |
|-------------------------------------------------|-------|------|----------|-------------------|-----------------|----------|------------|---------------|---------------|---------------|---------------|---------------|---------------|-------------------|---|
| MENU                                            |       |      |          |                   |                 |          |            |               |               |               |               |               |               |                   |   |
| Dashboard                                       |       | Moni | lict     |                   |                 |          |            |               |               |               |               |               | CR            | fresh Actual Pric | 2 |
| Company Setup                                   | -     | Ment | LISC     |                   |                 |          |            |               |               |               |               |               |               |                   | 5 |
| Membership                                      |       |      |          |                   |                 |          |            |               |               |               |               |               |               |                   |   |
| Menu                                            | ) * I |      |          |                   |                 |          | Search     |               |               |               |               |               |               |                   |   |
| > Category                                      |       |      |          |                   |                 |          |            | Actual        | Selling       | Grab          | Gojek         | DIP           | Shopee        | Traveloka         | A |
| > New Modifier                                  |       | No.  | Category | Sub<br>Category   | Menu<br>Name    | Modifier | Ingredient | Price<br>(Rp) | Price<br>(Rp) | Price<br>(Rp) | Price<br>(Rp) | Price<br>(Rp) | Price<br>(Rp) | Eats<br>Price(Rp) | F |
| <ul> <li>Detail Item</li> </ul>                 |       |      |          | Francis           |                 |          |            |               |               |               | 1.13          |               |               |                   |   |
| > Paket Item                                    |       | 1.   | Coffee   | Base              | Affogato        |          |            | 13.000,00     | 13.000,00     | 0,00          | 0,00          | 0,00          | 0,00          | 0,00              |   |
| <ul><li>&gt; Tax</li><li>&gt; Service</li></ul> |       | 2.   | Coffee   | Esspresso<br>Base | Americano       |          | 2          | 0,00          | 17.000,00     | 0,00          | 0,00          | 0,00          | 0,00          | 0,00              |   |
| Comm Fee                                        |       | 3.   | Coffee   | Milkbase          | Caffe Latte     |          |            | 0,00          | 26.000,00     | 0,00          | 0,00          | 0,00          | 0,00          | 0,00              |   |
| <ul> <li>Upload File</li> </ul>                 |       | 4.   | Coffee   | Milkbase          | Cappuccino      |          |            | 0,00          | 26.000,00     | 0.00          | 0.00          | 0,00          | 0.00          | 0.00              |   |
| <ul><li>Digital Menu</li><li>Chatbot</li></ul>  |       | 5.   | Coffee   | Milkbase          | Creme<br>Brulee |          |            | 0,00          | 26.000,00     | 0,00          | 0.00          | 0.00          | 0.00          | 0.0               |   |
| Cash Activity                                   |       | 6.   | Coffee   | Esspresso<br>Base | Es Kopi<br>Susu |          | 2          | 0,00          | 26.000,00     | 0,00          | 0,00          | 0,00          | 0,00          | 0.0               | t |

Ketika Anda meng-klik ikon tambah (+) akan muncul form New Item untuk menambahkan item baru. Form tersebut berisi Category Name, Sub-category name, Code product, Item Name, Initial Name, Actual Price, Selling price dan lainnya.

| dRetail Cafe                                                                                                    | =   |                                                                                                    | 2 |               | DRETAIL CAFE, Super Admin - |
|----------------------------------------------------------------------------------------------------|-----|----------------------------------------------------------------------------------------------------|---|---------------|-----------------------------|
| dRetail Cafe MENU Dashboard Company Setup Menu Category New Modifier Detail Item Packat Item                           | • • | <new :="" cade="" cate="" category="" item="" name="" pro<="" product="" sub="" th=""><th>•</th><th><u>विष्</u>र</th><th></th></new>                                                                                                    | • | <u>विष्</u> र |                             |
| <ul> <li>Tax</li> <li>Service</li> <li>Comm Fee</li> <li>Upload File</li> <li>Digital Menu</li> <li>Chatbot</li> </ul> |     | Item Name :    Rem Name  Initial Name  Initial Name  Actual Price  Rem Actual Price  Rem Actual Price |   |               |                             |
| <ul> <li>S Cash Activity</li> <li>S History</li> <li>Report</li> <li>Analyze</li> </ul>                                |     | Setting Price Rp Setting Price Grab Price Rp Grab Price Rp Rp Rp Rp Rp Rp Rp Rp Rp Rp Rp Rp Rp                                                                                                    |   |               |                             |

Leftover atau tidak. Leftover merupakan catatan sisa stok bahan baku yang tidak terjual tetapi dapat dijadikan bahan baku untuk item lainnya.

| Leftove                                        | er:                                                                                                    |
|------------------------------------------------|----------------------------------------------------------------------------------------------------|
| Lefto                                          | over :                                                                                                    |
|                                                | No                                                                                                    |
|                                                | No                                                                                                    |
|                                                | Yes                                                                                                    |
| Dis                                            | splay on Dashboard                                                                                                    |
| Descrip                                        | Juon.                                                                                                    |
| Descrip<br>🙊 De                                | escription                                                                                                    |
| Descrip<br>🙊 De                                | escription                                                                                                    |
| Descrip                                        | escription                                                                                                    |
| Descrip<br>De<br>De                            | escription                                                                                                    |
| Descrip<br>De<br>Hint:Dor                      | an't be negative or off topic! just be awesome<br>am (Max File size 2 MB, Max Width 8000 px, ipq/ipeq/qif/pnq) ;                                        |
| Descrip<br>De<br>Hint:Dor<br>hoto Ite<br>Choos | n't be negative or off topic! just be awesome<br>em (Max File size 2 MB, Max Width 8000 px, jpg/jpeg/gif/png) :<br>se File<br>No file chosen            |
| Descrip<br>De<br>Hint:Dor<br>hoto Ite<br>Choos | escription<br>n't be negative or off topic! just be awesome<br>em (Max File size 2 MB, Max Width 8000 px, jpg/jpeg/gif/png) :<br>se File No file chosen |

Setelah itu isi deskripsi item, dan klik "Choose File" untuk mengupload gambar item yang ingin ditampilkan pada tablet kasir

|               | ~Select Template~                                                                         | ~   |
|---------------|-------------------------------------------------------------------------------------------|-----|
| efto          | er:                                                                                       |     |
|               | No                                                                                        | ~   |
| Dis           | olay on Dashboard                                                                         | _   |
| Descr         | ption :                                                                                   |     |
| R; [          | escription                                                                                |     |
| lint:D        | on't be negative or off topic! just be awesome                                            |     |
| oto li<br>Cho | em (Max File size 2 MB, Max Width 8000 px, jpg/jpeg/gif/png) :<br>ise File No file chosen |     |
|               | 🖺 Apply 🔛 Apply To                                                                        | All |

Klik Apply untuk menambahkan data item baru atau pilih "Apply to All " untuk diaplikasikan pada semua branch

Akan tampil tanda *success* jika, item baru berhasil ditambahkan di master data dan nantinya item harus diterapkan ke setiap cabang jika ingin memasukan ke cabang - cabangnya.

| 20           | 100 |      |          |                   |             |         |               |           |           |       |       |       |        |           |           |              |
|--------------|-----|------|----------|-------------------|-------------|---------|---------------|-----------|-----------|-------|-------|-------|--------|-----------|-----------|--------------|
| ashboard     | -   |      |          |                   |             |         |               |           |           |       |       |       |        |           |           |              |
| ompany Setup | -   |      |          |                   |             |         |               |           |           |       |       |       |        |           |           |              |
| lembership   |     | Mon  | List     |                   |             |         |               |           |           |       |       |       |        |           | C Patron  | Actual Price |
| enu          |     | Ment | LISC     |                   |             |         |               |           |           |       |       |       |        |           | L Nemes   | PRAVALETINE  |
| Category     |     |      |          |                   |             |         |               |           |           |       |       |       |        |           |           |              |
| lew Modifier |     |      |          |                   |             |         |               | Searc     | h         |       |       |       |        |           |           |              |
| Detail Item  |     |      |          |                   |             |         |               | Actual    | Selling   | Grab  | Goiek | DIP   | Shopee | Traveloka | Air Asia  | Maxim        |
| Paket Item   |     | No   | C        | Sub               | Menu        | M- 200- | to an all set | Price     | Price     | Price | Price | Price | Price  | Eats      | Food      | Food         |
| ax           |     | NO.  | Category | Category          | Name        | Modimer | ingredient    | (Rp)      | (Rp)      | (кр)  | (Rp)  | (Rp)  | (Hp)   | Price(Rp) | Price(Rp) | Price(Rp)    |
| ervice       |     | 1.   | Coffee   | Esspresso<br>Base | Affogato    |         |               | 13.000,00 | 13.000.00 | 0,00  | 0.00  | 0,00  | 0.00   | 0,00      | 0.00      | 0,00         |
| omm Fee      |     |      |          | Feenrasen         |             |         | -             |           |           |       |       |       |        |           |           |              |
| pload File   |     | 2.   | Coffee   | Base              | Americano   |         |               | 0,00      | 17.000,00 | 0,00  | 0,00  | 0,00  | 0,00   | 0,00      | 0,00      | 0,00         |
| igital Menu  |     | 3.   | Coffee   | Milkbase          | Caffe Latte |         |               | 0,00      | 26.000,00 | 0,00  | 0,00  | 0,00  | 0,00   | 0,00      | 0,00      | 0,00         |
| hatbot       |     |      |          |                   |             |         | -             |           |           |       |       |       |        |           |           |              |
| h Activity   |     | 4.   | Coffee   | Milkbase          | Cappuccino  |         | Ľ             | 0,00      | 26.000,00 | 0,00  | 0,00  | 0,00  | 0,00   | 0,00      | 0,00      | 0,0          |
| SITPACTIVICY |     |      |          |                   | Creme       |         | -             | 0.00      | 20.000.00 | 0.00  | 0.00  | 0.00  | 0.00   | 0.00      | 0.00      |              |

Item yang berhasil ditambahkan akan tampil pada tablet kasir dRetail.

## Edit Item lewat Backoffice

Jika ada item yang ingin diubah, Anda tinggal meng-klik saja nama item yang ingin diubah. Misalnya Anda ingin mengedit menu "Affogato".

| IRetail Cafe                                                             | = |      |          |                   |                    |          |            |                         |                          |                       |                        |                      | 2                       | 20                             | DRETAIL C                     | AFE, Super Adm             |
|--------------------------------------------------------------------------|---|------|----------|-------------------|--------------------|----------|------------|-------------------------|--------------------------|-----------------------|------------------------|----------------------|-------------------------|--------------------------------|-------------------------------|----------------------------|
| <ul> <li>Dashboard</li> <li>Company Setup</li> <li>Membership</li> </ul> | • | Menu | ı List   |                   |                    |          |            |                         |                          |                       |                        |                      |                         |                                | C Refres                      | h Actual Price             |
| Menu                                                                     |   |      |          |                   |                    |          |            | Searc                   | h                        |                       |                        |                      |                         |                                |                               |                            |
| <ul> <li>Category</li> <li>New Modifier</li> <li>Detail Item</li> </ul>  |   | No.  | Category | Sub<br>Category   | Menu<br>Name       | Modifier | Ingredient | Actual<br>Price<br>(Rp) | Selling<br>Price<br>(Rp) | Grab<br>Price<br>(Rp) | Gojek<br>Price<br>(Rp) | DIP<br>Price<br>(Rp) | Shopee<br>Price<br>(Rp) | Traveloka<br>Eats<br>Price(Rp) | Air Asia<br>Food<br>Price(Rp) | Maxim<br>Food<br>Price(Rp) |
| <ul> <li>Paket Item</li> </ul>                                           |   | 1.   | Coffee   | Esspresso<br>Base | Affogato           | )        |            | 13.000,00               | 13.000,00                | 0,00                  | 0,00                   | 0,00                 | 0,00                    | 0,00                           | 0,00                          | 0,00                       |
| <ul><li>&gt; Tax</li><li>&gt; Service</li></ul>                          |   | 2.   | Coffee   | Esspresso<br>Base | Americano          |          |            | 0,00                    | 17.000,00                | 0,00                  | 0,00                   | 0,00                 | 0,00                    | 0,00                           | 0,00                          | 0,00                       |
| Comm Fee                                                                 |   | 3.   | Coffee   | Milkbase          | Caffe Latte        |          |            | 0,00                    | 26.000,00                | 0,00                  | 0,00                   | 0,00                 | 0,00                    | 0,00                           | 0,00                          | 0,00                       |
| <ul> <li>Upload File</li> <li>Digital Menu</li> </ul>                    |   | 4.   | Coffee   | Milkbase          | Cappuccino         |          |            | 0,00                    | 26.000,00                | 0.00                  | 0,00                   | 0,00                 | 0,00                    | 0,00                           | 0.00                          | 0,00                       |
| > Chatbot                                                                |   | 5.   | Coffee   | Milkbase          | Creme<br>Brulee    |          | •          | 0,00                    | 26.000,00                | 0,00                  | 0,00                   | 0,00                 | 0,00                    | 0,00                           | 0.00                          | 0,00                       |
| Cash Activity                                                            |   | 6.   | Coffee   | Esspresso<br>Base | Es Kopi<br>Susu    |          |            | 0,00                    | 26.000,00                | 0,00                  | 0,00                   | 0,00                 | 0.00                    | 0,00                           | 0,00                          | 0.00                       |
| Report                                                                   | - | 7.   | Coffee   | Esspresso<br>Base | Espresso           |          |            | 0,00                    | 15.000,00                | 0.00                  | 0.00                   | 0,00                 | 0.00                    | 0.00                           | 0,00                          | 0,00                       |
| Analyze<br>Settings                                                      | 1 | 8.   | Coffee   | Milkbase          | Japanese<br>Sakura |          |            | 14.000,00               | 14.000,00                | 15.000,00             | 15.000,00              | 0,00                 | 0,00                    | 0,00                           | 0.00                          | 0,00                       |

Klik menu "Affogato", setelah itu anda diarahkan ke halaman "Edit Item". Disini anda bisa seluruh data item mulai dari; Category Name, Sub Category Name, Item Name, Initial Item Name sampai dengan Deskripsi Item dan Photo Item.

| dRetail Cafe                       |   |                              | DRETAIL CAFE, Super Admin - |
|------------------------------------|---|------------------------------|-----------------------------|
| MENU<br>Dashboard<br>Company Setup | 0 | < Edit Item                  |                             |
| Membership                         |   | Category Name                |                             |
| Menu                               |   | Coffee Y                     |                             |
| in manu                            |   | Sub Category Name :          |                             |
| <ul> <li>Category</li> </ul>       |   | Esspresso Base               |                             |
| <ul> <li>New Modifier</li> </ul>   |   | Item Name :                  |                             |
| > Detail Item                      |   | S Affogato                   |                             |
| <ul> <li>Paket Item</li> </ul>     |   | Inizial Item Name :          |                             |
| > Tax                              |   | Inisial Rem Ivane            |                             |
| > Service                          |   |                              |                             |
| > Comm Fee                         |   | Code :                       |                             |
| > Upload File                      |   | TKYK.                        |                             |
| Digital Menu                       |   | Select Template :            |                             |
| > Chatbot                          |   | -Setect Template-            |                             |
| \$ Cash Activity                   | - | Leftover :                   |                             |
| 1 History                          |   | No Y                         |                             |
| Report                             |   |                              |                             |
| Analyze                            |   | Display on Dashboard Summary |                             |

Setelah itu klik Save untuk menyimpan perubahan.

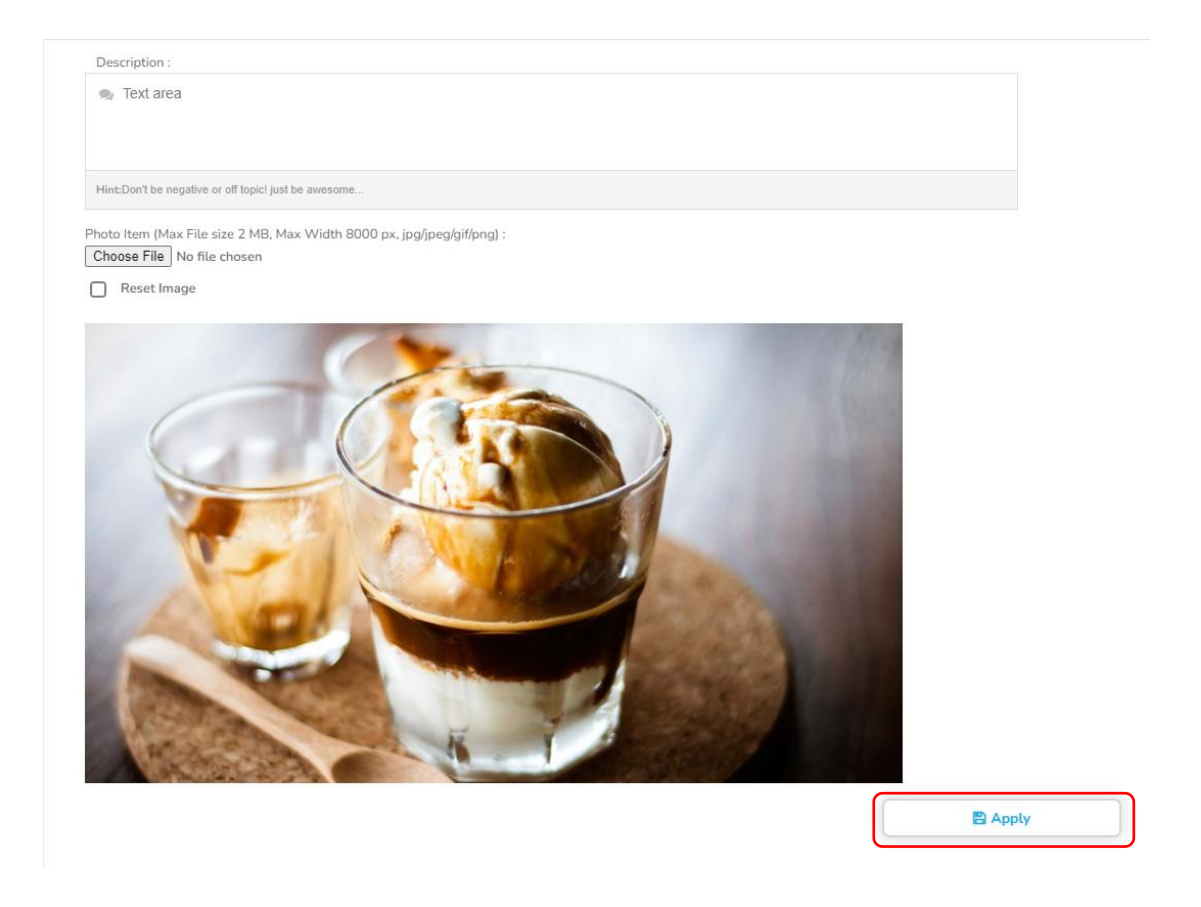

# Lalu apakah Tambah & Edit Item Menu bisa dilakukan pada tablet kasir ?

Bisa! Tambah & Edit Item Menu bisa dilakukan secara cepat lewat tablet kasir dRetail. Untuk menambah item menu, pada halaman penjualan klik Ikon

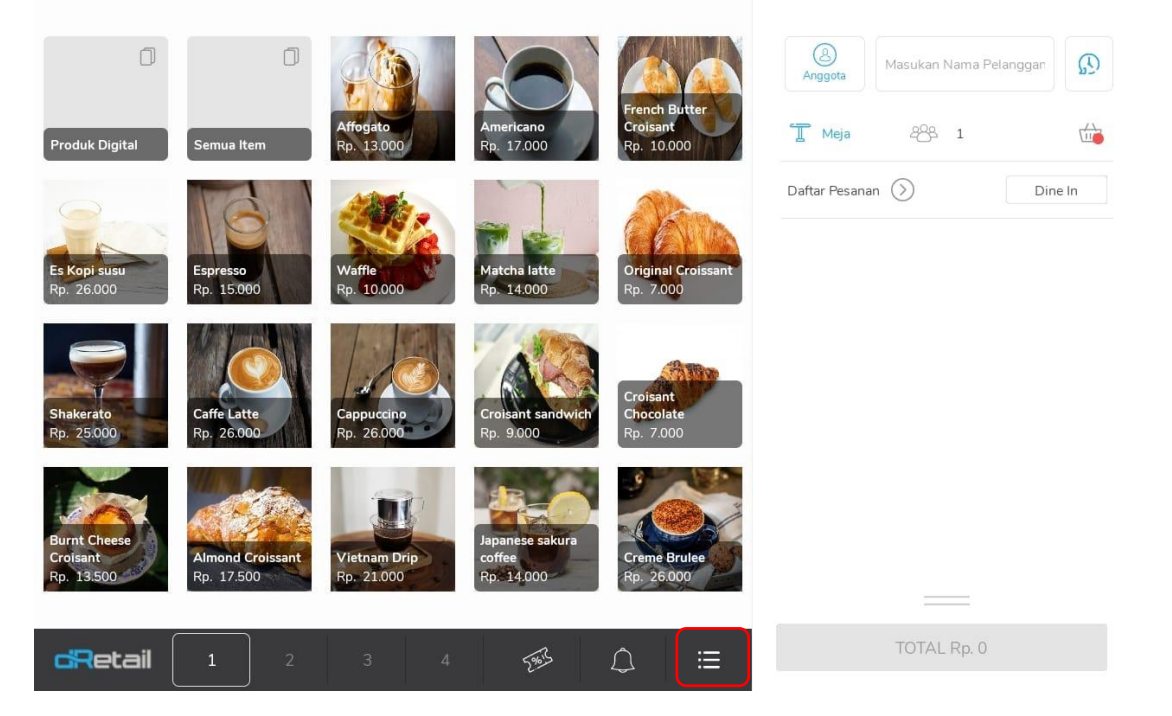

Kemudian Anda akan masuk ke halaman List Category seperti ini. Klik ikon tambah (+) untuk membuat item menu baru.

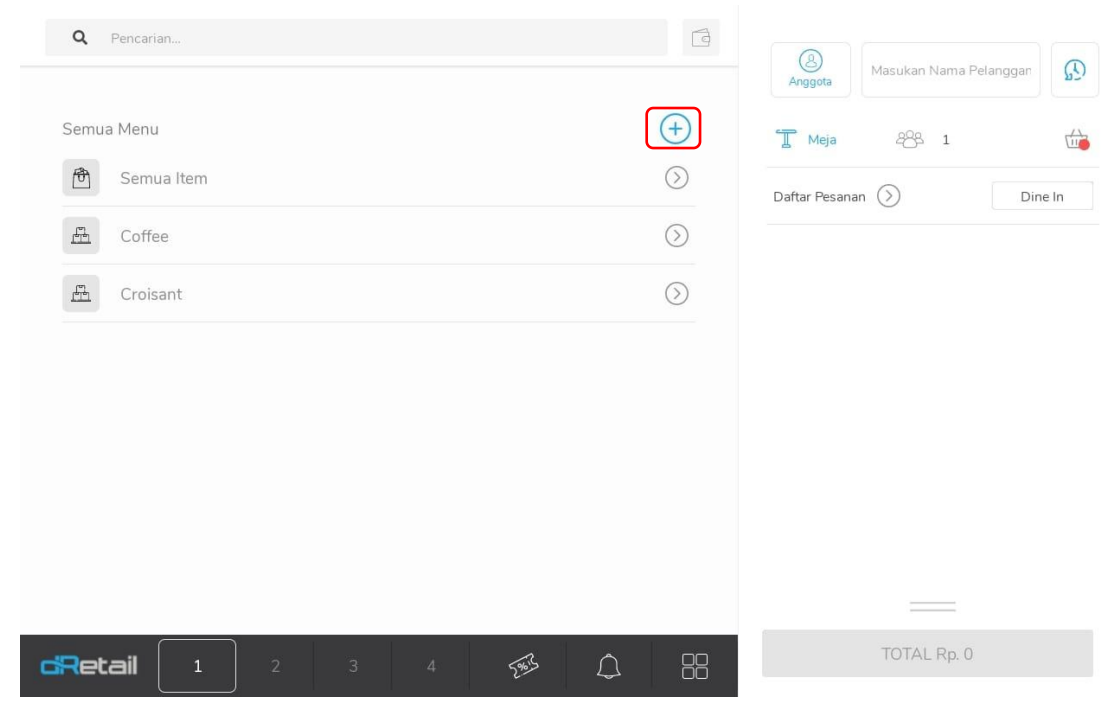

Pilih Buat Item

| Q þencarian   | ß         | (B)<br>Anggota Masukan Nama Pelanggan |
|---------------|-----------|---------------------------------------|
| Semua Menu    | Buat Item | Т Меја 283 1 👘                        |
| 🖻 Semua Item  | $\odot$   | Daftar Pesanan 🚫 Dine In              |
| Coffee        | $\odot$   |                                       |
| ाल्य Croisant | $\odot$   |                                       |
|               |           |                                       |
|               |           |                                       |
|               |           |                                       |
|               |           |                                       |
|               |           |                                       |
|               |           |                                       |
|               | ø _ =     | TOTAL Rp. 0                           |

Kemudian Anda akan disuruh mengisi form Item baru yang terdiri dari Nama Item, Kategori dan Sub Kategori, SKU, Ketersediaan Stok Item Menu, Deskripsi, Modifier, sampai Harga Juall dll.

| [0]                | Nama Item *                 |            | Ketik nama item anda di si                |
|--------------------|-----------------------------|------------|-------------------------------------------|
| Pilih / Ambil Foto | Kategori * Pilih Kat        | tegori >   | Sub Kategori Pilih Sub Kategori 🗦         |
| Umum               |                             |            |                                           |
| SKU                | Ketik item SKU Anda di sini | Ketersedia | an Stock Item Menu Ketik ketersediaan sto |
| Deskripsi          | Ketik deskripsi barang anda | Modifier   | Tidak Ada Modifier yang Dipilih 🔷         |
| Harga              |                             |            |                                           |
| Harga Sebenarnya   | Ketik harga sebenarnya      | Harga Jual | • Ketik harga ju                          |
| Harra Carb         | Keit Lange L                | 11         | I Martin                                  |

Jangan lupa tambahkan foto menunya. Sebagai contoh, kita akan menambah menu baru bernama "Mille Crepe".

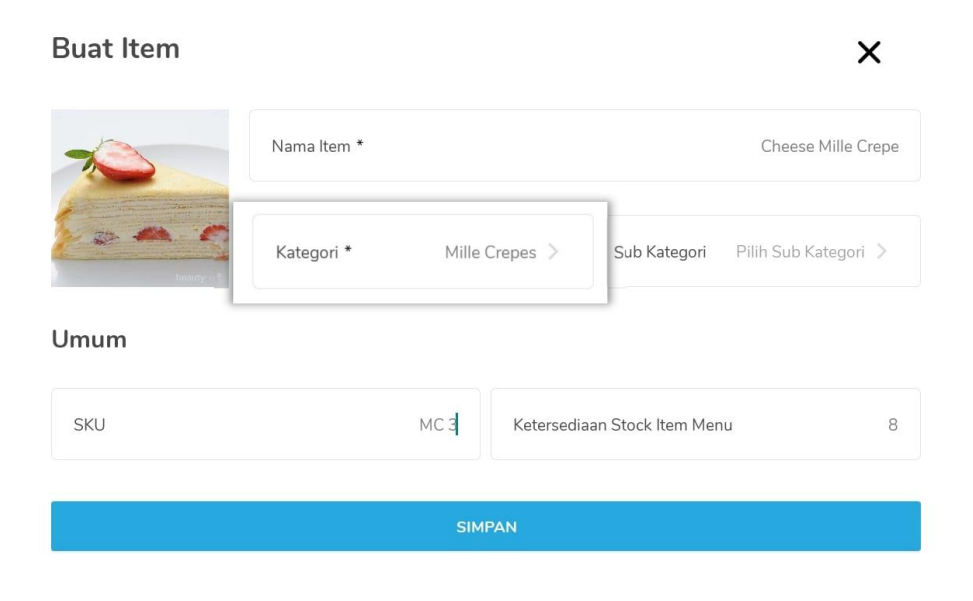

Isi Kategori menu dengan cara berikut lalu, save untuk menyimpan data

| Buat Kategori Baru | ×            |
|--------------------|--------------|
| Kategori *         | Mille Crepes |
|                    |              |
|                    |              |
|                    |              |
| Sin                | npan         |

Lakukan hal yang sama ketika menambah Sub Kategori baru, ketika sudah diisi klik simpan.

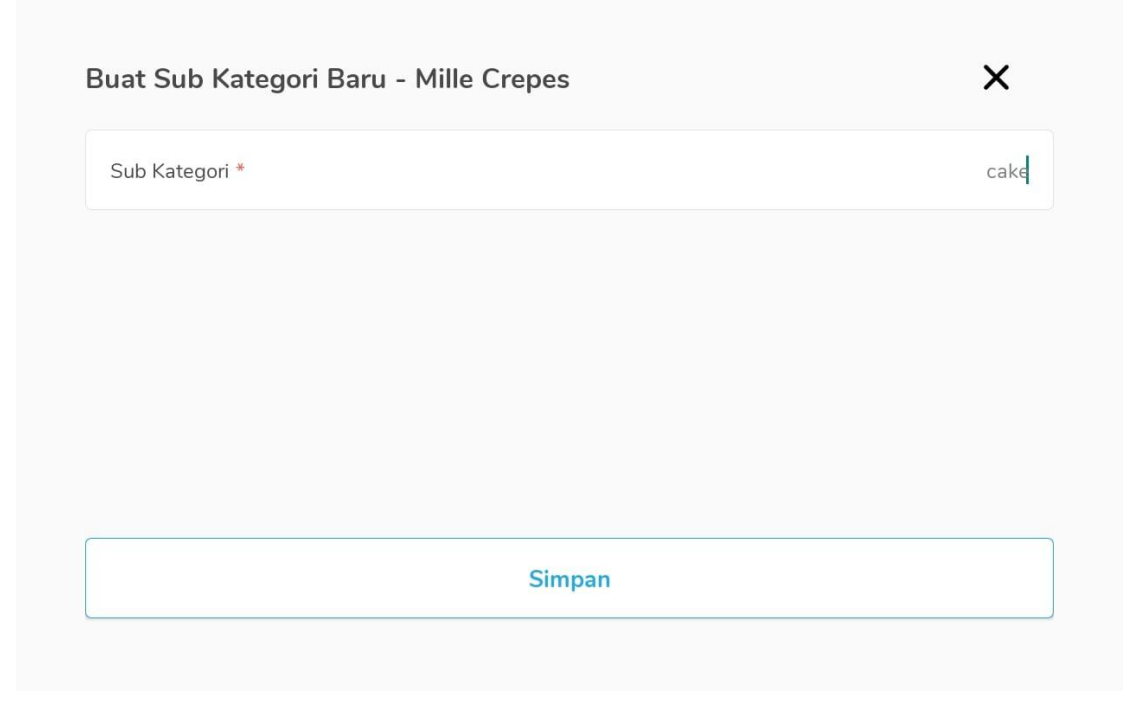

Sub kategori yang berhasil ditambahkan akan keluar seperti ini

| Pencarian | ۹      | Sub Kategori Baru |
|-----------|--------|-------------------|
| 🗸 cake    |        |                   |
|           |        |                   |
|           |        |                   |
|           |        |                   |
|           | Simpan |                   |

Beri tanda centang pada sub kategori yang ingin ditambahkan, lalu simpan

| Pencarian |  | Q | Sub Kategori Baru |
|-----------|--|---|-------------------|
| cake      |  |   |                   |
|           |  |   |                   |
|           |  |   |                   |
|           |  |   |                   |

Berikut halaman yang sudah lengkap terisi dari nama menu hingga harga jual dan detail lainnya. Jangan lupa klik simpan untuk menyimpan data menu barunya.

## **Buat Item** × Cheese Mille Crepe Nama Item \* Kategori \* Mille Crepes 🗦 Sub Kategori cake > Umum SKU MC 3 Ketersediaan Stock Item Menu 8 Lapisan crepes dibaluri cream cheese Deskripsi Modifier Tidak Ada Modifier yang Dipilih Harga 18000 Harga Jual \* 20000 Harga Sebenarnya Harga Gojek Harga Grab Ketik harga grab Ketik harga gojek

Menu baru yang berhasil disimpan akan tampil seperti ini dan sudah bisa dimasukan ke dalam transaksi.

| <b>Q</b> Pencarian | 1                |                                    |
|--------------------|------------------|------------------------------------|
| Semua Menu         | ( <del>+</del> ) | Anggota Masukan kanta Peranggan 55 |
| E Coffee           | $\bigcirc$       | Daftar Pesanan (>) Dine In         |
| <u> </u> Croisant  | $\bigcirc$       |                                    |
| H Mille Crepes     | $\bigcirc$       |                                    |
|                    |                  |                                    |
|                    |                  |                                    |
|                    |                  |                                    |
|                    |                  |                                    |
|                    |                  | TOTAL Rp. 0                        |

# Berikut Cara Edit Item Menu pada tablet

Untuk Edit item menu pada halaman List Category, pilih Semua Item

| Q Pencarian    | Angaota Masukan Nama Pelanggan |
|----------------|--------------------------------|
| Semua Menu     | + T Meja 28 1                  |
| 🕅 Semua Item   | Daftar Pesanan 🕥 Dine In       |
| Coffee         | $\odot$                        |
| 📇 Croisant     | $\odot$                        |
| A Mille Crepes | $\odot$                        |
|                |                                |
|                |                                |
|                |                                |
|                |                                |
|                | TOTAL Rp. 0                    |
|                |                                |

Pilih Item Menu yang ingin diubah. Misalnya Anda ingin mengedit Menu Mille Crepes Geser ke kiri menu Millie Crepes dan pilih Ubah.

| Q                 | Pencarian              |             | (8)<br>Anggota Masukan Nama F | Pelanggan |
|-------------------|------------------------|-------------|-------------------------------|-----------|
| $\langle \rangle$ | SEMUA ITEM             | Habis       | 🗍 Меја 288 1                  |           |
|                   | Piccolo                | Rp. 26.000  | Daftar Pesanan 📎              | Dine In   |
|                   | Vietnam Drip           | Rp. 21.000  |                               |           |
|                   | Almond Croissant       | Rp. 17.500  |                               |           |
| 0                 | Burnt Cheese Croisant  | Rp. 13.500  |                               |           |
| A DEP             | Croisant Chocolate     | Rp. 7.000   |                               |           |
| C                 | Croisant sandwich      | Rp. 9.000   |                               |           |
|                   | French Butter Croisant | Rp. 10.000  |                               |           |
| ille Cr           | epe Rp. 2              | 0.000 Ubah  |                               |           |
| Ret               |                        | \$ <u>\</u> | TOTAL Rp. 0                   |           |

lsikan form item menu yang ingin dirubah dan simpan datanya.

# Ubah Item - Cheese Mille Crepe Bahan Baku X Nama Item \* Cheese Mille Crepe Kategori \* Mille Crepes > Sub Kategori Pilih Sub Kategori > Sub Kategori >

## Umum

| SKU MC 3                                            | Ketersediaan Stock Item Menu             | 0 |
|-----------------------------------------------------|------------------------------------------|---|
| Deskripsi Lapisan crepes yang dibaluri cream cheese | Modifier Tidak Ada Modifier yang Dipilih | > |

## Harga

| Harga Sebenarnya | 18000 | Harga Jual * | 20000 |
|------------------|-------|--------------|-------|
| Harga Grab       | 0     | Harga Gojek  | 0     |
| Harga shopee     | 0     | Harga DIP    | 0     |

## Biaya tambahan

| Pajak  | Tidak Ada Pajak yang Dipilih | > | Jasa | Tidak Ada Jasa yang Dipilih | > |
|--------|------------------------------|---|------|-----------------------------|---|
| SIMPAN |                              |   |      |                             |   |